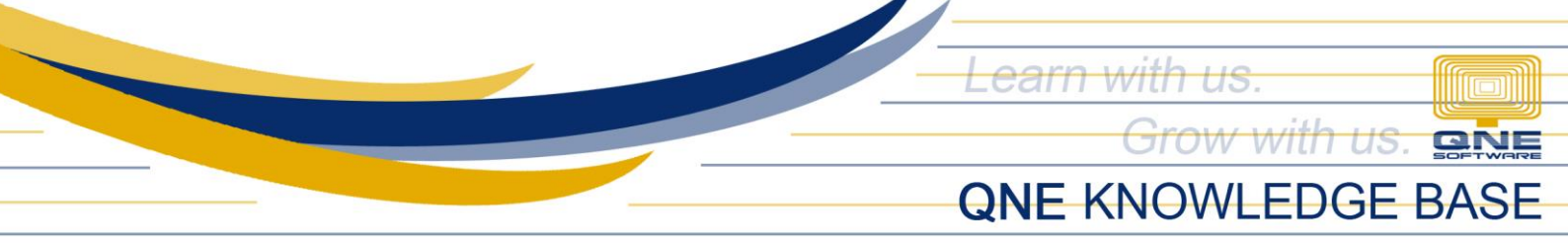

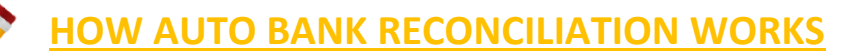

#### Overview:

A bank reconciliation is the process of matching the balances in an entity's accounting records for a cash account to the corresponding information on a bank statement.

In Optimum, we have enhanced the user experience by introducing a cutting-edge automation feature: **Auto Bank Reconciliation**.

Now, you can effortlessly upload your bank statements and have the system handle the reconciliation process, eliminating the tedious manual clearing tasks.

#### Procedure:

1. In the Navigation Pane, select General Ledger and below it, choose Bank Reconciliation.

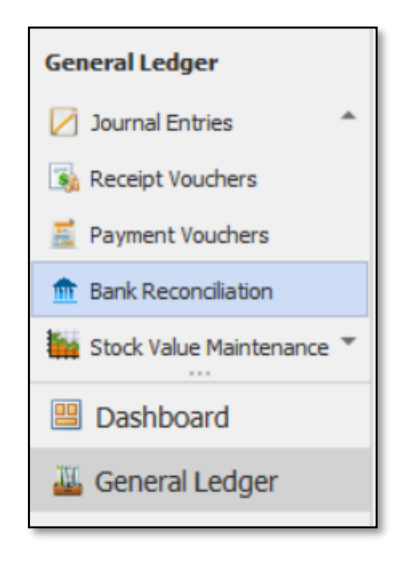

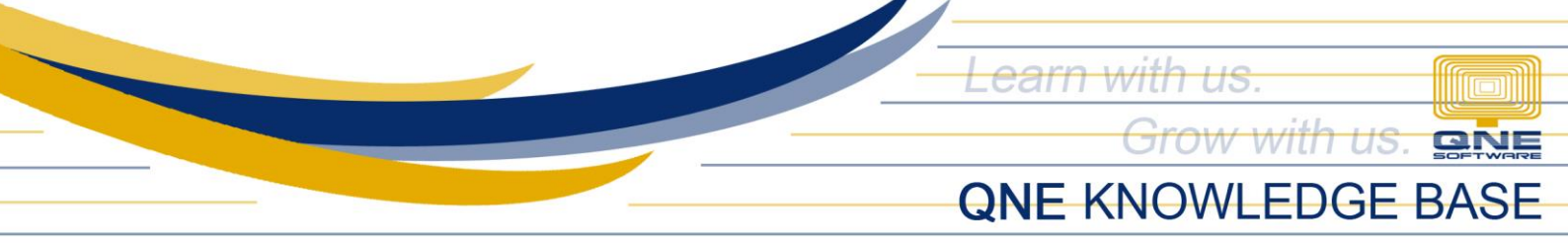

2. Next, choose your Bank Account.

| 🍃 Bank F           | Re | conciliatio | on |                  |                    |                  |     |       |             |       |        |               |              |           |              |
|--------------------|----|-------------|----|------------------|--------------------|------------------|-----|-------|-------------|-------|--------|---------------|--------------|-----------|--------------|
| Bank Info          |    |             |    | 📄 📑 View Variant | s 🔹 🧭 Tick All 🛛 😣 | Untick All 🔘 🕘 📑 | - 😡 |       |             |       |        |               |              |           |              |
| Bank Account       |    |             |    | Doc Date         | 🐨 Doc Cod          | de               |     | RefNo | Description | Debit | Credit | Debit Foreign | Credit Forei | Cleared D | late Cleared |
| Statement Date     |    | Account #   | Ac | ount Name        |                    |                  |     |       |             |       |        |               |              |           |              |
| Statement Balance  | •  | 101-0010    | ME | TROBANK          |                    | ]                |     |       |             |       |        |               |              |           |              |
|                    |    | 101-0020    | CR | EDIT CARD        |                    |                  |     |       |             |       |        |               |              |           |              |
| Display Options    |    | 101-0030    | BA | NCO DE ORO       |                    |                  |     |       |             |       |        |               |              |           |              |
| Start Date         |    |             |    |                  |                    |                  |     |       |             |       |        |               |              |           |              |
| End Date           |    |             |    |                  |                    |                  |     |       |             |       |        |               |              |           |              |
|                    |    |             |    |                  |                    |                  |     |       |             |       |        |               |              |           |              |
|                    |    |             |    |                  |                    |                  |     |       |             |       |        |               |              |           |              |
| Summary            |    |             |    |                  |                    |                  |     |       |             |       |        |               |              |           |              |
| Account Balance    |    |             |    |                  |                    |                  |     |       |             |       |        |               |              |           |              |
| - Uncredited Fund  |    |             |    |                  |                    |                  |     |       |             |       |        |               |              |           |              |
| + Unpresented Fund |    |             |    |                  |                    |                  |     |       |             |       |        |               |              |           |              |
| = Balance          |    |             |    |                  |                    |                  |     |       |             |       |        |               |              |           |              |
| = Difference       |    |             |    |                  | Reload             |                  |     |       |             |       |        |               |              |           |              |
|                    | _  |             |    |                  |                    | ]                |     |       |             |       |        |               |              |           |              |
|                    |    |             |    |                  |                    |                  |     |       |             |       |        |               |              |           |              |
|                    |    |             |    |                  |                    |                  |     |       |             |       |        |               |              |           |              |
|                    |    |             |    |                  |                    |                  |     |       |             |       |        |               |              |           |              |
|                    |    |             |    |                  |                    |                  |     |       |             |       |        |               |              |           |              |
|                    |    |             |    |                  |                    |                  |     |       |             |       |        |               |              |           |              |
|                    |    |             |    |                  |                    |                  |     |       |             |       |        |               |              |           |              |
|                    |    |             |    |                  |                    |                  |     |       |             |       |        |               |              |           |              |

3. In the top section, click Auto Recon under the Home tab.

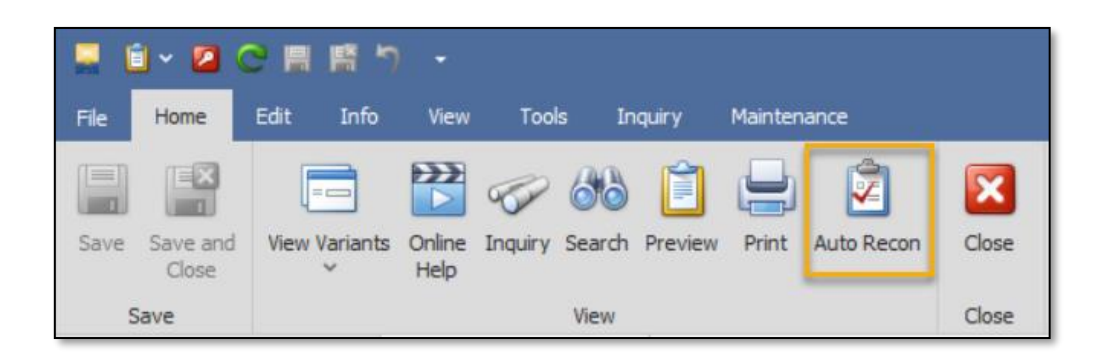

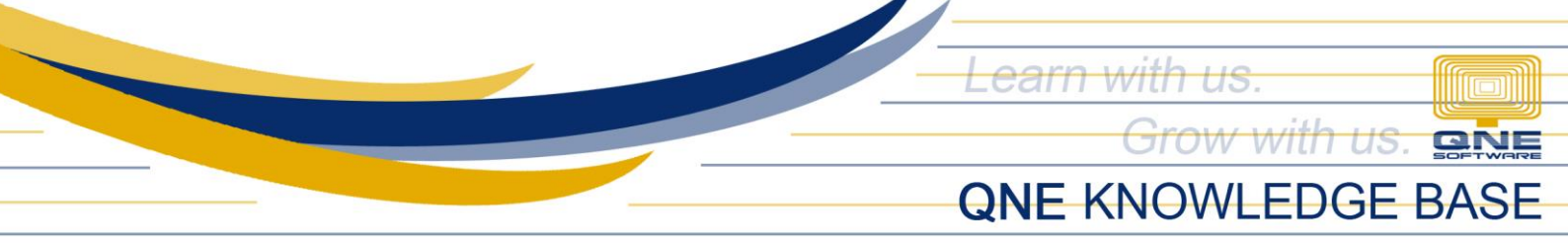

4. When you click on "Auto Recon", a prompt window will appear presenting your options:

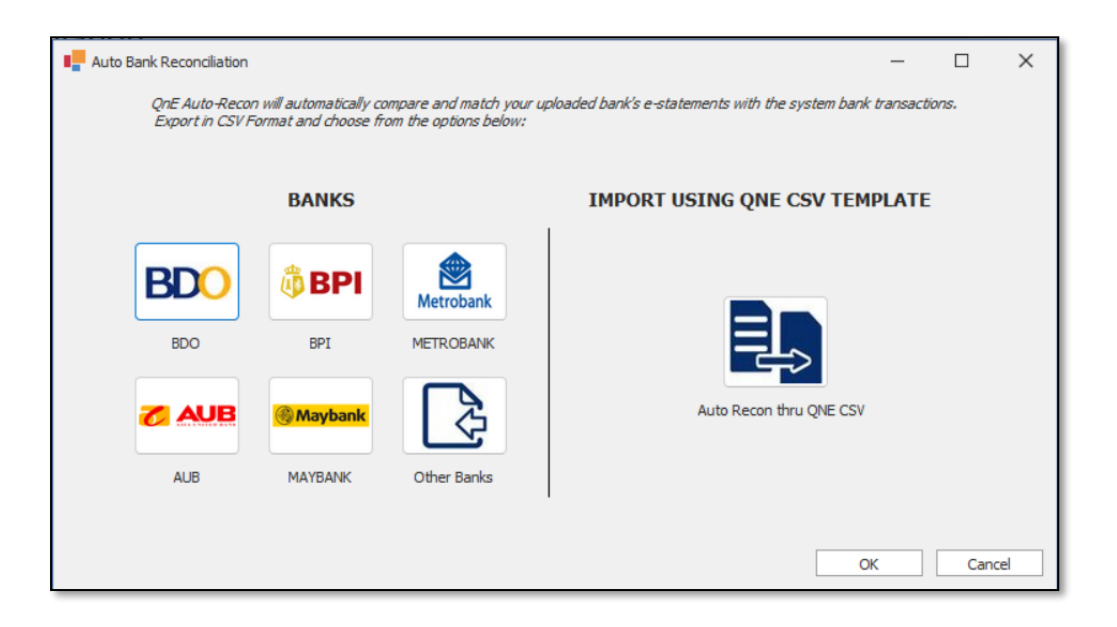

On the left, there's a list of available banks. If your bank isn't listed, you can choose "Other banks" as an alternative.

On the right, you may opt to import your bank transactions using the QNE CSV Template to ensure the efficiency, accuracy, and effectiveness of the data upload and reconciliation process within the platform.

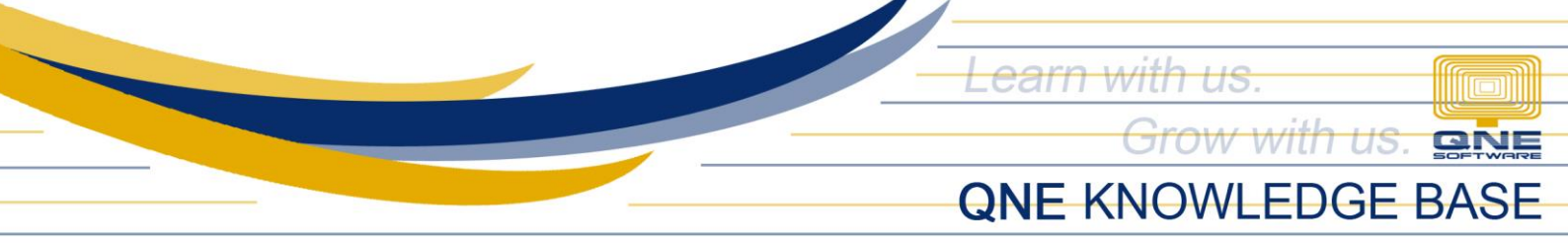

## Listed Available Banks

1. Upon selecting your bank, you will be introduced to an enhanced bank reconciliation interface, featuring an additional section below that lists your uploaded bank transactions.

| Bank Account         Dir/s TROBAK           Bank Account         Dir/s TROBAK           Statement Date         01/31/0023         Pr2301/006         Eff No         Description         Debit         Ordst         Debit Fore         Ordst Fore         Constr         End Outso           Statement Balance         0.01/31/0023         Pr2301/006         Eff Outso         Eff Outso         Mol CC CHCBP         15.         C         0 //31/0023           Statement Balance         0.0/31/0023         Pr2301/006         Mol CC CHCBP         15.         C         0 //31/0023           State Date         01/31/0023         Pr2301/006         Mol CC CHCBP         199,         C         0 //31/0023           State Date         01/31/0023         Pr2301/001         Mol DC CHCDP         116.         C         0 //31/0023           Start Date         01/31/0023         Pr2301/001         Mol DC CHCDP         116.         C         0 //31/0023           Start Date         01/31/0023         Pr2301/001         Mol DC CHCDP         116.         C         0 //31/0023           Summary         01/90/0023         0R2300/002         Mol DC CHCDP         116.         C         0 //31/0023           Summary         01/90/0023         Pr2301/00                                                                                                    | Sank Reconciliation |  |  |  |  |  |  |  |  |  |  |  |
|----------------------------------------------------------------------------------------------------|---------------------|--|--|--|--|--|--|--|--|--|--|--|
| Bask Account         ID10-D10: METROGRAK:         Doc Date         Dec Code         Ref No         Description         Debt         Orest         Desc Pare         Desc Pare <thdesc pare<="" th=""> <thdesc pare<="" th=""> <t< th=""><th></th></t<></thdesc></thdesc>                                                                                                    |                     |  |  |  |  |  |  |  |  |  |  |  |
| Statement Date         01/31/0223         PV2301/007         MD LOC GK DEP         1.5.         C         01/31/0223         01/31/0223         01/31/0223         01/31/0223         01/31/0223         01/31/0223         01/31/0223         01/31/0223         01/31/0223         01/31/0223         01/31/0223         01/31/0223         01/31/0223         01/31/0223         01/31/0223         01/31/0223         01/31/0223         01/31/0223         01/31/0223         01/31/0223         01/31/0223         01/31/0223         01/31/0223         01/31/0223         01/31/0223         01/31/0223         01/31/0223         01/31/0223         01/31/0223         01/31/0223         01/31/0223         01/31/0223         01/31/0223         01/31/0223         01/31/0223         01/31/0223         01/31/0223         01/31/0223         01/31/0223         01/31/0223         01/31/0223         01/31/0223         01/31/0223         01/31/0223         01/31/0223         01/31/0223         01/31/0223         01/31/0223         01/31/0223         01/31/0223         01/31/0223         01/31/0223         01/31/0223         01/31/0223         01/31/0223         01/31/0223         01/31/0223         01/31/0223         01/31/0223         01/31/0223         01/31/0223         01/31/0223         01/31/0223         01/31/0223         01/31/0223         01/31/0223         01/31/0223                                                                                                    |                     |  |  |  |  |  |  |  |  |  |  |  |
| Statement Balance         0,003,2023         PV200,007         MOLOC CHC DEP         15.         C         C         0,103,2023           Digitaly Cotions         0,004,7023         CR200,006         MOLOC CHC DEP         15.         C         C         0,103,2023           Start Date         0,103,2023         0,104,7023         OR200,006         MOLOC CHC DEP         19.6         C         0,104,7023           Ind Date         0,105,12023         01,001,0023         02,000,003         MOLOC CHC DEP         11.6         C         0         0,104,7023           Journal         0,109,7023         0,230,1003         MOLOC CHC DEP         11.6         C         0,103,1023           Summary         V         0,119,7023         0,230,1002         MA DE         6,487.36         C         0         0,104,7023           Summary         0,119,7023         P220,1001         C         6,41         C         0         0,113,7023           Summary         0,119,7023         P220,1001         C         6,41         C         0         0,113,7023           Summary         0,103,7023         P220,1001         C         6,41         C         0         0,113,7023           Summary         1,426,275.40<                                                                                                    | -                   |  |  |  |  |  |  |  |  |  |  |  |
| Display Option:         01/04/2023         0R.200,006         300,00         300,00         01/04/2023         01/04/2023         01/04/2023         01/04/2023         01/04/2023         01/04/2023         01/04/2023         01/04/2023         01/04/2023         01/04/2023         01/04/2023         01/04/2023         01/04/2023         01/04/2023         01/04/2023         01/04/2023         01/04/2023         01/04/2023         01/04/2023         01/04/2023         01/04/2023         01/04/2023         01/04/2023         01/04/2023         01/04/2023         01/04/2023         01/04/2023         01/04/2023         01/04/2023         01/04/2023         01/04/2023         01/04/2023         01/04/2023         01/04/2023         01/04/2023         01/04/2023         01/04/2023         01/04/2023         01/04/2023         01/04/2023         01/04/2023         01/04/2023         01/04/2023         01/04/2023         01/04/2023         01/04/2023         01/04/2023         01/04/2023         01/04/2023         01/04/2023         01/04/2023         01/04/2023         01/04/2023         01/04/2023         01/04/2023         01/04/2023         01/04/2023         01/04/2023         01/04/2023         01/04/2023         01/04/2023         01/04/2023         01/04/2023         01/04/2023         01/04/2023         01/04/2023         01/04/2023         01/04/2023                                                                                                    |                     |  |  |  |  |  |  |  |  |  |  |  |
| Display (potons)         Implicit (potons)         Implicit (potons)                                                                                                    |                     |  |  |  |  |  |  |  |  |  |  |  |
| Start Date<br>End Date         •         01/09/2023         0R.200,001         500.00         01/09/2023         01/09/2023         01/09/2023         01/09/2023         01/09/2023         01/09/2023         01/09/2023         01/09/2023         01/09/2023         01/09/2023         01/09/2023         01/09/2023         01/09/2023         01/09/2023         01/09/2023         01/09/2023         01/09/2023         01/09/2023         01/09/2023         01/09/2023         01/09/2023         01/09/2023         01/09/2023         01/09/2023         01/09/2023         01/09/2023         01/09/2023         01/09/2023         01/09/2023         01/09/2023         01/09/2023         01/09/2023         01/09/2023         01/09/2023         01/09/2023         01/09/2023         01/09/2023         01/09/2023         01/09/2023         01/09/2023         01/09/2023         01/09/2023         01/09/2023         01/09/2023         01/09/2023         01/09/2023         01/09/2023         01/09/2023         01/09/2023         01/09/2023         01/09/2023         01/09/2023         01/09/2023         01/09/2023         01/09/2023         01/09/2023         01/09/2023         01/09/2023         01/09/2023         01/09/2023         01/09/2023         01/09/2023         01/09/2023         01/09/2023         01/09/2023         01/09/2023         01/09/2023         01/09/2023<                                                                                                    |                     |  |  |  |  |  |  |  |  |  |  |  |
| End Date         01/31/2023         PV2301/005         MOLOC GK DEP         1.6           01/31/2023           y 9how Undewed Only         y 9how Undewed Only         01/39/2023         062201/007         WA D6         6,867.36           01/31/2023         01/31/2023         01/31/2023         01/31/2023          01/31/2023          01/31/2023          01/31/2023          01/31/2023          01/31/2023          01/31/2023           01/31/2023          01/31/2023          01/31/2023          01/31/2023          01/31/2023          01/31/2023          01/31/2023          01/31/2023          01/31/2023          01/31/2023          01/31/2023          01/31/2023          01/31/2023          01/31/2023          01/31/2023          01/31/2023          01/31/2023          01/31/2023          01/31/2023          01/31/2023          01/31/2023          01/31/2023          01/31/2023          01/31/2023          01/31/2023          01/31/2023                                                                                                    |                     |  |  |  |  |  |  |  |  |  |  |  |
| Show Undeared Cviy         01/09/7023         0R230/007         WA 08         6,87.36           01/12/2023         01/12/2023         01/12/2023         01/12/2023         01/12/2023         01/12/2023         01/12/2023         01/12/2023         01/12/2023         01/12/2023         01/12/2023         01/12/2023         01/12/2023         01/12/2023         01/12/2023         01/12/2023         01/12/2023         01/12/2023         01/12/2023         01/12/2023         01/12/2023         01/12/2023         01/12/2023         01/12/2023         01/12/2023         01/12/2023         01/12/2023         01/12/2023         01/12/2023         01/12/2023         01/12/2023         01/12/2023         01/12/2023         01/12/2023         01/12/2023         01/12/2023         01/12/2023         01/12/2023         01/12/2023         01/12/2023         01/12/2023         01/12/2023         01/12/2023         01/12/2023         01/12/2023         01/12/2023         01/12/2023         01/12/2023         01/12/2023         01/12/2023         01/12/2023         01/12/2023         01/12/2023         01/12/2023         01/12/2023         01/12/2023         01/12/2023         01/12/2023         01/12/2023         01/12/2023         01/12/2023         01/12/2023         01/12/2023         01/12/2023         01/12/2023         01/12/2023                                                                                                    |                     |  |  |  |  |  |  |  |  |  |  |  |
| Summary         01/18/2023         OR2301/002         346.01         Image: Constraint of the state of the state of                                                            |                     |  |  |  |  |  |  |  |  |  |  |  |
| Summary         •         01/19/2023         Pr2201(001         6,4L         ·         01/32(2023)           Account Balance         1,426,275.49         01/20/2023         Pr2201(002         52,7         V         01/32/2023                                                                                                    |                     |  |  |  |  |  |  |  |  |  |  |  |
| Account Balance 1,426,275.49 01/20/2023 PV2301/002 52,7                                                                                                    |                     |  |  |  |  |  |  |  |  |  |  |  |
|                                                                                                    |                     |  |  |  |  |  |  |  |  |  |  |  |
| - Uncredited Fund 290,380.00 Auto Bank Recon                                                                                                    |                     |  |  |  |  |  |  |  |  |  |  |  |
| + Unpresented Fund 10,458.00 📄 😁 View Variants * 🕘 🚱 😭 🔁 '                                                                                                    |                     |  |  |  |  |  |  |  |  |  |  |  |
| = Balance 1,146,153.49 Match Doc Date Doc Code Ref No Description Debit Credit T Status Action                                                                                                    |                     |  |  |  |  |  |  |  |  |  |  |  |
| = Difference (1,146,353.49)  C 01/03/2023 ET CR IBFT 10,000.00 Matched Found                                                                                                    | <b></b>             |  |  |  |  |  |  |  |  |  |  |  |
| ✓         01/03/2023         MO LOC CHK DEP         15,550.60         Matched Found                                                                                                    | - 1                 |  |  |  |  |  |  |  |  |  |  |  |
| 01/03/2023 MO LOC CHK DEP 120,000.00 Transaction Not Found Create                                                                                                    | - 1                 |  |  |  |  |  |  |  |  |  |  |  |
| ET CR IBPT 5,000.00 Transaction Not Found Create                                                                                                    | - 1                 |  |  |  |  |  |  |  |  |  |  |  |
| 01/04/2023 MOLOC CHK DEP 10,500.00 Transaction Not Found Create                                                                                                    | - 1                 |  |  |  |  |  |  |  |  |  |  |  |
| ✓ 01/04/2023 MOLOC CHK DEP 199,964.29 Matched Found                                                                                                    | -                   |  |  |  |  |  |  |  |  |  |  |  |
| 01/06/2023 MOLOC CHK CEP 4,910.71 Transaction Not Found Oreate                                                                                                    | -                   |  |  |  |  |  |  |  |  |  |  |  |
| Digital Digital Digita |                     |  |  |  |  |  |  |  |  |  |  |  |

Statuses that could appear in the Status column include the following:

- a. Matched Found There is a matched transaction to the uploaded file.
- b. Transaction Not Found There is no matched transaction to the uploaded file.
- c. **Duplication Found** There is already matched or saved transaction with same date and amount.
- 2. The system effortlessly handles the matching process with precision, yet for added assurance, it's recommended to perform a quick review before finalization.

Once you've confirmed the accuracy, click the **Save** button to apply changes.

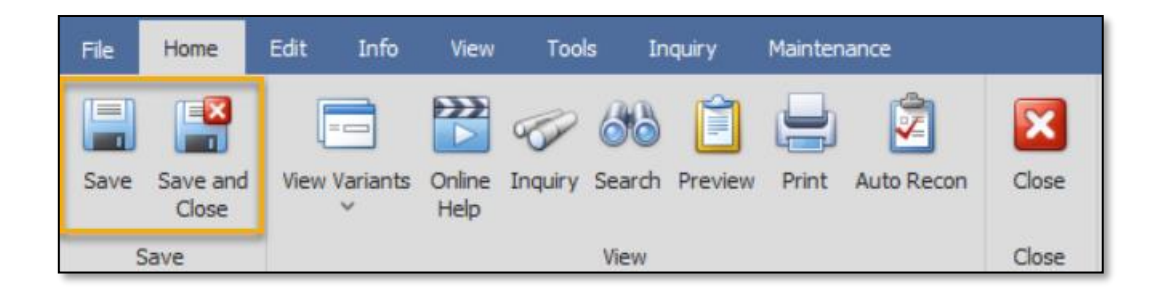

Unit 806 Pearl of the Orient Tower, 1240 Roxas Blvd., Ermita Manila, 1000 Philippines Tel. No.: +63 2 567-4248, +63 2 567-4253 Fax No.: +63 2 567-4250 Website: <u>www.qne.com.ph</u> Facebook: <u>https://www.facebook.com/QnEPH</u> Follow our Twitter and Instagram account: @qnesoftwareph

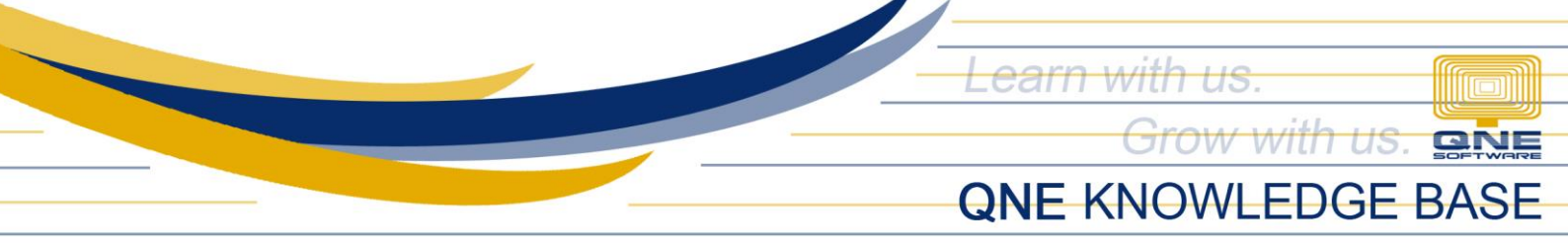

### Other Banks

1. By picking "Other Banks", you can upload your own bank statement. This flexibility ensures that end-users can smoothly use other bank statements even if it's from a bank that is not currently supported.

Once file is located, click Next.

| e. |               | _                                     |        |  |
|----|---------------|---------------------------------------|--------|--|
|    | Welcom        | e to the import wizard                |        |  |
|    |               |                                       |        |  |
|    | Excel file    |                                       |        |  |
|    | Sheet         | Header Row     Header Row     T     T | 10 🗘   |  |
|    | Drag a column | header here to group by that column   |        |  |
|    |               |                                       |        |  |
|    |               |                                       |        |  |
|    |               |                                       |        |  |
|    |               |                                       |        |  |
|    |               |                                       |        |  |
|    |               |                                       |        |  |
|    |               |                                       |        |  |
|    |               |                                       |        |  |
|    |               |                                       |        |  |
|    |               | < Back Nevt                           | Cancel |  |

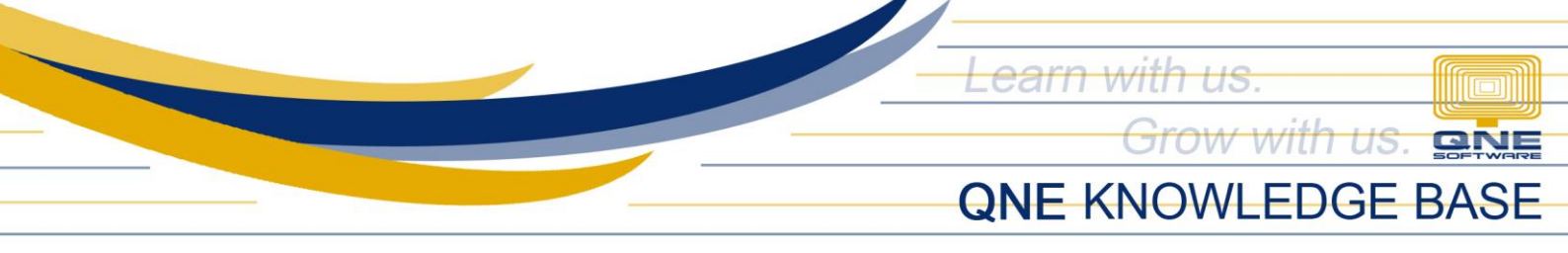

2. Each column in your uploaded CSV File Bank statement is displayed in the 1st column. Navigate to the **Map To** column, where a dropdown selection allows you to match it with the system fields.

If your file has any unnecessary columns, feel free to skip them. Click **Import** to proceed with the next step.

| Man To          |
|-----------------|
| Man To          |
| Map To          |
| hidp to         |
| 0 Property Name |
| /2023 DocDate   |
| Debit           |
| 43 Credit       |
| 61.79 -         |
| 4               |

3. Once you have successfully imported the file you can click **Finish**.

|                              |                      |                                | - 0        |
|------------------------------|----------------------|--------------------------------|------------|
| Completing th                | ne wizard            |                                |            |
| Drag a column header here to | group by that column |                                |            |
| Time                         | Action               | Info                           | Result     |
| 12/14/2023                   | Commit Changes       | Committing changes to database | PROCESSING |
| 12/14/2023                   | Commit Changes       | Committed                      | SUCCESS    |
| 12/14/2023                   | Commit Changes       | Committing changes to database | PROCESSING |
| 12/14/2023                   | Commit Changes       | Committed                      | SUCCESS    |
| 12/14/2023                   | Commit Changes       | Committing changes to database | PROCESSING |
| 12/14/2023                   | - Commit Changes     | Committed                      | SUCCESS    |
|                              |                      |                                |            |
|                              |                      |                                | Buuunuuuuu |

Unit 806 Pearl of the Orient Tower, 1240 Roxas Blvd., Ermita Manila, 1000 Philippines Tel. No.: +63 2 567-4248, +63 2 567-4253 Fax No.: +63 2 567-4250 Website: <u>www.qne.com.ph</u> Facebook: <u>https://www.facebook.com/QnEPH</u> Follow our Twitter and Instagram account: @qnesoftwareph

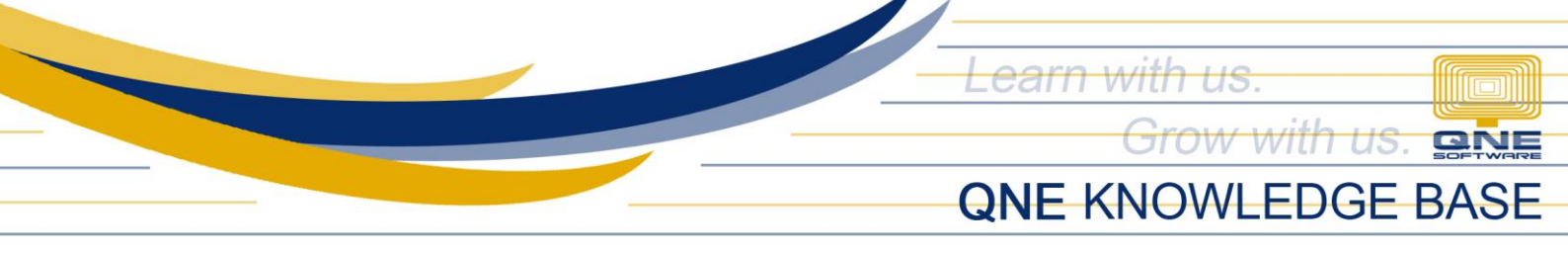

4. It will return to the Bank Reconciliation screen and can now Save the records.

| File | Home              | Edit Info     | View           | Tool    | s In            | iquiry  | Mainter | ance       |       |
|------|-------------------|---------------|----------------|---------|-----------------|---------|---------|------------|-------|
| Save | Save and<br>Close | View Variants | Online<br>Help | Inquiry | ිම්ම්<br>Search | Preview | Print   | Auto Recon | Close |
| 9    | Save              |               |                |         | View            |         |         |            | Close |

# **QNE CSV Template**

1. An alternative is utilizing the QNE CSV File for Bank Statement. Populate it manually or paste data from external sources of bank transactions. This option ensures a standardized format for your bank statement data, reducing the risk of errors during the upload process.

Given that amounts may be presented differently in bank statements, with either a (+/-) per row or separate columns for deposits and payments, ensure to select the correct option on this screen (One Column or Two Column).

| Auto Bank Reconciliation       | _           |        | ×   |  |  |  |  |  |  |
|--------------------------------|-------------|--------|-----|--|--|--|--|--|--|
| Number of columns that (       | display the | amount |     |  |  |  |  |  |  |
| One Column -                   |             |        |     |  |  |  |  |  |  |
| Download QNE CSV Template here |             |        |     |  |  |  |  |  |  |
|                                | ОК          | Can    | cel |  |  |  |  |  |  |

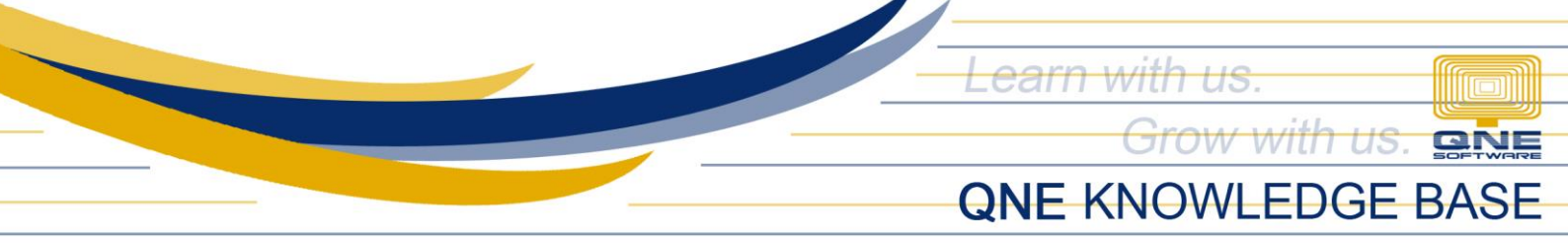

If you don't have a template of QNE CSV format, you can directly download from the system by clicking **Download QNE CSV Template here**. The generated template will depend to the column you will choose from the option.

| Auto Bank Reconciliation  | -                              | -      |        | $\times$ |  |  |  |
|---------------------------|--------------------------------|--------|--------|----------|--|--|--|
| Number of columns that d  | isnlav                         | the am | ount   |          |  |  |  |
| One Column                | One Column                     |        |        |          |  |  |  |
| Download QNE CSV Template | Download QNE CSV Template here |        |        |          |  |  |  |
| -                         |                                |        |        |          |  |  |  |
|                           | OK                             |        | Cancel |          |  |  |  |

2. After you have chosen the template and the file, it will return to the Bank Reconciliation working screen as shown earlier. Once finalized, you can now Save the records.

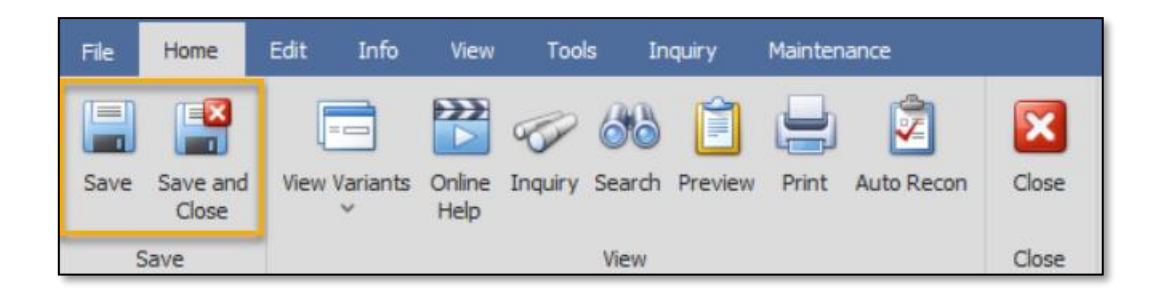

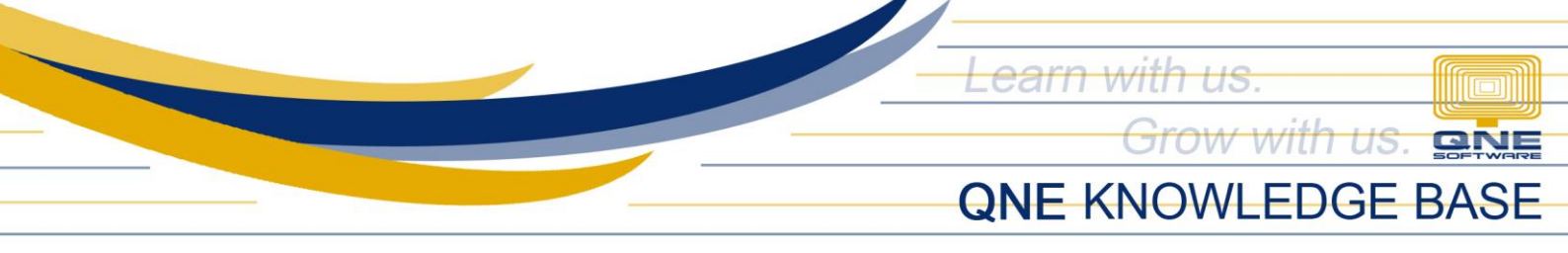

# Application:

Automating the reconciliation of your bank transactions with Optimum not only streamlines your workflow but also guarantees accuracy, minimizing the potential errors linked to manual data entry.

Say goodbye to tedious clicking! Auto bank recon does the heavy lifting by reading your statement and clearing transactions for you.

|    | Doc Date                      | *          | Doc Code   |          |       | RefNo | Description   | Debit      | Credit | Debit Foreign | Credit Forei          | Cleared      | Date Cleared |
|----|-------------------------------|------------|------------|----------|-------|-------|---------------|------------|--------|---------------|-----------------------|--------------|--------------|
|    | 01/26/2023                    |            | OR2301/005 |          |       |       |               | 10,00      |        |               |                       |              |              |
|    | 01/25/2023 O                  |            | OR2301/004 |          |       |       |               | 280,0      |        |               |                       |              |              |
| •  | 01/23/2023                    |            | PV2301/004 |          |       |       |               |            | 10,45  |               |                       |              |              |
|    | 01/23/2023                    |            | PV2301/003 | 3        |       |       |               |            | 17,67  |               |                       | ~            | 01/31/2023   |
|    | 01/23/2023 OR2                |            | OR2301/00  | 13       |       |       |               | 376,8      |        |               |                       | $\checkmark$ | 01/31/2023   |
|    | 01/20/2023 PV2301             |            | PV2301/002 |          |       |       |               | 52,72      |        |               | $\checkmark$          | 01/31/2023   |              |
|    | 01/19/2023 PV2301             |            | PV2301/001 |          |       |       |               | 6,414      |        |               | $\checkmark$          | 01/31/2023   |              |
|    | 01/18/2023 OR2                |            | OR2301/002 |          |       |       |               | 346.01     |        |               |                       | $\checkmark$ | 01/31/2023   |
|    | 01/09/2023                    |            | OR2301/00  | 1        |       |       |               | 500.00     |        |               |                       | $\checkmark$ | 01/31/2023   |
|    |                               |            |            |          |       |       |               |            |        |               |                       |              |              |
| AL | Auto Bank Recon               |            |            |          |       |       |               |            |        |               |                       |              |              |
| ð  | T G View Variants - 💿 🕝 🖻 - 🕡 |            |            |          |       |       |               |            |        |               |                       |              |              |
|    | Match                         | Doc Date   |            | Doc Code | RefNo | De    | escription    | Debit      | Credit | Stat          | us                    | Acti         | on           |
|    |                               | 01/18/2023 |            |          |       | M     | D LOC CHK DEP |            | 162    | ,053.57 Tra   | nsaction Not Fou      | nd Crea      | ate 🔺        |
|    | ~                             | 01/18/2023 |            |          |       | ET    | DB PAGIBIG    | 346.01     |        |               | Matched Found         |              |              |
|    |                               | 01/18/2023 |            |          |       | ET    | DB PAGIBIG    | 8,000.00   |        | Tra           | nsaction Not Fou      | nd Crea      | ate          |
|    |                               | 01/18/2023 |            |          |       | ET    | DB SSS PYMT   | 23,779.14  |        | Tra           | nsaction Not Fou      | nd Crea      | ate          |
|    |                               | 01/18/2023 |            |          |       | ET    | DB PHLHEALTH  | 48,359.00  |        | Tra           | nsaction Not Fou      | nd Crea      | ate          |
|    |                               | 01/18/2023 |            |          |       | ET    | DB SSS PYMT   | 118,025.00 |        | Tra           | nsaction Not Fou      | nd Crea      | ate          |
|    | 01/19/2023                    |            |            |          |       | M     | O CSH DEP     |            | 5      | ,000.00 Tra   | Transaction Not Found |              | ate          |
|    | $\checkmark$                  | 01/19/2023 |            |          |       | M     | O CSH DEP     |            | 6      | ,414.62       | Matched Found         |              | -            |